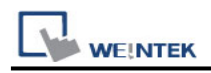

## **OPC UA Client**

Supported Series: Weinetk OPC UA Server, Unified Automation, Prosys, Kepware

## **HMI Setting:**

| Parameters                | Recommended       | Options                | Notes |
|---------------------------|-------------------|------------------------|-------|
| PLC type                  | OPC UA Client     |                        |       |
| PLC I/F                   | Ethernet          |                        |       |
| Port no.                  | 4840              |                        |       |
|                           | News              | None / Basic128Rsa15 / |       |
| Security policy           | None              | Basic256 /             |       |
| Message                   | Nono              | None / Sign/           |       |
| security mode             | NOTE              | SignAndEncrypt         |       |
| <b>Re-Build Certifica</b> | ate when HMI Star | ts                     |       |
| Use sha-256 mod           | e (default sha-1) |                        |       |
| Support Uncertai          | n Initail Value   |                        |       |

| On-line simulator | Yes | Multi-HMI connect | Yes |
|-------------------|-----|-------------------|-----|
|                   |     | • • • • •         |     |

When you use opc us client for the first time, you need to set time related settings, please refer to the settings below.

#### System Parameter Setting -> Time Sync./DST

| evice                                                                          | Model                                                                                                    | Genera                                                                                                    | al System                                                                                                    | Remote                              | e S                              | Security     | Extended Memor         |  |
|--------------------------------------------------------------------------------|----------------------------------------------------------------------------------------------------|----------------------------------------------------------------------------------------------------|----------------------------------------------------------------------------------------------------|-------------------------------------|----------------------------------|--------------|------------------------|--|
| Cellular Data Network Time Sync./DST e-Mail F                                  |                                                                                                    |                                                                                                    |                                                                                                    |                                     |                                  |              |                        |  |
|                                                                                | HMI                                                                                                    | [ time zone                                                                                                    | : (UTC+08:00)                                                                                                    |                                     |                                  |              | ~                      |  |
| * [HMI time zone] setting will also be used for timestamps of OPC UA and MQTT. |                                                                                                    |                                                                                                    |                                                                                                    |                                     |                                  |              |                        |  |
| E                                                                              | nable time syn                                                                                                 | chronizatio                                                                                                    | on with the external                                                                                                    | device when                         | HMI start                        | s            |                        |  |
|                                                                                |                                                                                                    |                                                                                                    |                                                                                                    |                                     |                                  |              |                        |  |
|                                                                                |                                                                                                    |                                                                                                    |                                                                                                    |                                     |                                  |              |                        |  |
|                                                                                |                                                                                                    |                                                                                                    |                                                                                                    |                                     |                                  |              |                        |  |
|                                                                                |                                                                                                    |                                                                                                    |                                                                                                    |                                     |                                  |              |                        |  |
| <b>√</b> E                                                                     | nable time syn                                                                                                 | nchronizatio                                                                                                    | on via NTP <mark>(</mark> Network                                                                                                    | Time Protoc                         | ol) server                       |              |                        |  |
| <b>√</b> E                                                                     | nable time syn<br>xecute time sy                                                                               | nchronizatio                                                                                                    | on via NTP (Network<br>iion when HMI start:                                                                                                    | : Time Protoco                      | ol) server                       |              |                        |  |
| <b>V</b> E<br><b>V</b> E                                                       | nable time syn<br>xecute time sy<br>erver response                                                             | nchronizatio<br>nchronizati<br>e time has                                                                              | on via NTP (Network<br>tion when HMI start:<br>been adjusted in ac                                                                                                | : Time Protoco<br>s<br>cordance wit | ol) server<br>h DST              |              |                        |  |
| V E<br>V E<br>V S                                                              | nable time syn<br>xecute time sy<br>erver response<br>Server resp                                              | nchronizatio<br>nchronizat<br>e time has<br>ponse time                                                                 | on via NTP (Network<br>tion when HMI start<br>been adjusted in ac<br>: : (UTC +08:00)                                                                             | : Time Protoco<br>s<br>cordance wit | ol) server<br>h DST              |              | ~                      |  |
| VE<br>VE<br>VS                                                                 | nable time syn<br>xecute time sy<br>erver respons<br>Server resp<br>Network tim                                | nchronization<br>(nchronization<br>e time has<br>ponse time<br>ne server 1                                             | on via NTP (Network<br>ion when HMI start<br>been adjusted in ac<br>:: (UTC +08:00)<br>:: (0.pool.ntp.org                                                         | Time Protoco<br>s                   | ol) server<br>h DST<br>(e.g. www | v.nist.gov o | v<br>r 24.56.178.140 ) |  |
| V E<br>V E<br>V S                                                              | nable time syn<br>xecute time sy<br>erver respons<br>Server resp<br>Network tim<br>Network tim                 | nchronization<br>(nchronization)<br>e time has<br>ponse time<br>ne server 1<br>ne server 2                             | on via NTP (Network<br>tion when HMI start<br>been adjusted in ac<br>: (UTC+08:00)<br>: 0.pool.ntp.org<br>: 1.pool.ntp.org                                        | Time Protoco<br>s<br>ccordance wit  | ol) server<br>h DST<br>(e.g. www | v.nist.gov o | v<br>r 24.56.178.140 ) |  |
| v e<br>v e<br>v s                                                              | nable time syn<br>xecute time sy<br>erver response<br>Server resp<br>Network tim<br>Network tim                | nchronization<br>nchronization<br>ponse time<br>he server 1<br>he server 2<br>he server 3                              | on via NTP (Network<br>tion when HMI start<br>been adjusted in ac<br>(UTC+08:00)<br>: (0.pool.ntp.org<br>: 1.pool.ntp.org<br>: 2.pool.ntp.org                     | Time Protoci<br>s<br>cordance wit   | ol) server<br>h DST<br>(e.g. www | v.nist.gov o | ∨<br>r 24.56.178.140 ) |  |
| v e<br>v e<br>v s                                                              | nable time syn<br>xecute time sy<br>erver response<br>Server resp<br>Network tim<br>Network tim<br>Network tim | nchronization<br>nchronization<br>e time has<br>ponse time<br>he server 1<br>he server 2<br>he server 3<br>he server 4 | on via NTP (Network<br>ion when HMI start<br>been adjusted in ac<br>: (UTC+08:00)<br>: 0.pool.ntp.org<br>: 1.pool.ntp.org<br>: 2.pool.ntp.org<br>: 3.pool.ntp.org | Time Protoco                        | ol) server<br>h DST<br>(e.g. www | v.nist.gov o | v<br>r 24.56.178.140 ) |  |

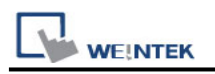

## **Update Mode:**

#### [Request Mode]

The opcau client will actively send a ReadRequest packet to the opcau server. After the server receives the packet, it sends it back to the opcau client using a ReadResponse packet.

#### [Subscription Mode]

The server regularly performs tag sampling on the PLC.

1. If the "value" or "status" of the TAG changes, the PublishResponse will be sent to the client in the next Publishing tick.

2. If the values do not change, an empty PublishResponse will be sent to the client to ensure that the connection is still established, otherwise it will timeout.

|                                  | OPC UA Advanced Settings                                                                        |
|----------------------------------|-------------------------------------------------------------------------------------------------|
| evice Settings                   | Endpoint url: opc.tcp://192.168.1.111:4840                                                      |
| Device Settings                  | Server name :                                                                                   |
| ID Address Cattings              | Security                                                                                        |
| IP Address Settings              | Security policy : None ~                                                                        |
| *S                               | Message security mode : None                                                                    |
| IP address : 192 . 168 . 1 . 111 | Re-build Certificate when HMI starts                                                            |
| Port no. : 4840                  | Support Uncertain Initial Value                                                                 |
| Security, Authenitcation         |                                                                                                 |
|                                  | Authentication                                                                                  |
| Communication Settings           | Anonymous                                                                                       |
| Timeout (sec) : 5.0 🔻            | User name, Password                                                                             |
| Turn around delay (ms) : 0       | Username :                                                                                      |
| Resending commands : 0           | Password :                                                                                      |
|                                  | O Certificate, Private key                                                                      |
|                                  | Use certificate and private key on HMI first (if existed). Otherwise, use imported files below. |
|                                  | Certificate : Import                                                                            |
|                                  | Private key : Import                                                                            |
|                                  | Private key password :                                                                          |
|                                  | Session                                                                                         |
| ОК                               | Cance Session name :                                                                            |
|                                  | Update mode                                                                                     |
|                                  | OK C Request                                                                                    |
|                                  | • Subscription 100 (100 ~ 60000 ms)                                                             |
|                                  | OK Cancel                                                                                       |

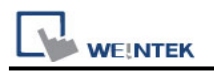

### **Certificate:**

#### HMI self-build certificate with rebuild mode:

|             |             | Sys     | stem Param | eter Settings |          |                 |
|-------------|-------------|---------|------------|---------------|----------|-----------------|
| Device      | Model       | General | System     | Remote        | Security | Extended Memory |
| Cellular Da | ata Network | Time    | Sync./DST  | e-Mail        | FTP      | OPCUA           |
| ular Da     | ata Network | Time    | Sync./DST  | e-Mail        | FTP      | OPCUA           |
| Спен        |             |         |            |               |          |                 |

#### [Re-build Mode]

Does the certificate exist in the HMI?

- 1. Yes, overwrite the certificate and reload it.
- 2. No, create a new credential and load it.

#### [Not Re-build Mode]

Does the certificate exist in the HMI?

- 1. Yes, load the credentials existing in the HMI.
- 2. No, there is no certificate in the HMI and cannot communicate with the server.

|                                                         | Device Settings                                                                                         | ×                                |
|---------------------------------------------------------|----------------------------------------------------------------------------------------------------|----------------------------------|
| IP Address Settings                                     |                                                                                                    |                                  |
| IP address : Port no. : 48                              | 192 . 168 . 3 . 20<br>140<br>Security, Authenitcation                                                   | ]                                |
| Communication Settings                                  | OPC UA Ad                                                                                               | Ivanced Settings                 |
| Timeout (se<br>Turn around delay (n<br>Resending comman | Endpoint url : opc.tcp://<br>Server name :<br>Securit<br>Security policy : Basic256                     | 192.168.3.20:4840                |
|                                                         | Message security mode : SignAndEn                                                                       | norypt v                         |
|                                                         | Re-build Certificate when HMI starts Support Uncertain Initial Value Trusted Server Certificate : Impor | Use sha-256 mode (default sha-1) |
|                                                         | ОК                                                                                                    | Cancel                           |

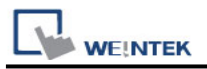

#### **Custom Certificate:**

Import custom certificate

\*Note: If you choose to import a custom certificate, you cannot check rebuild cetificate, otherwise the cetificate will be overwritten.

| Device         Model         General         System         Remote         Security         Extended Memory           Cellular Data Network         Time Sync./DST         e-Mail         FTP         OPCUA           Client |
|----------------------------------------------------------------------------------------------------|
| Client<br>HMI self-build certificate with rebuild mode  Custom certificate Certificate: Imported  Import Reset                                                                                                    |
| HMI self-build certificate with rebuild mode      Custom certificate     Certificate: Imported      Import Reset                                                                                                    |
| Import Reset                                                                                                    |
| Private key: Imported                                                                                                    |
| Import Reset                                                                                                    |

Note: The **[Custom Certificate]** function can only be downloaded to HMI and cannot be used for online simulation.

## **Support Device Type:**

| Data type | EasyBuilder data format           | Memo   |
|-----------|-----------------------------------|--------|
| Bool      | bit                               |        |
| Int       | 16-bit BCD, Hex, Binary, Signed   | 16-bit |
| UInt      | 16-bit BCD, Hex, Binary, Unsigned | 16-bit |
| DInt      | 32-bit BCD, Hex, Binary, Signed   | 32-bit |
| Real      | 32-bit Float                      | 32-bit |
| UDInt     | 32-bit BCD, Hex, Binary, Unsigned | 32-bit |
| LInt      | 64-bit Signed                     | 64-bit |
| ULInt     | 64-bit Unsigned                   | 64-bit |
| Double    | 64-bit Float                      | 64-bit |

**Note:** EBPro V6.03.02 or later supports 64 bits data type **(cMT Series only)**, but please note that the address limit range is 48 bits in maximum..

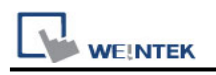

## **Tag Manager:**

1. In EasyBuilder Pro, add OPC UA Client into the device list, set **[IP address]**, **[Port no.]**, and then open **[Security, Authentication]**.

2.Click the magnifier icon near the **[Endpoint url]** field to open Discover Server window. In the window the security parameters of OPC UA Server can be found. Click **[Apply]**, the parameters will be automatically filled into the fields in Security group box in OPC UA Settings window. Finish the rest of the settings and then click **[OK]** to leave.

|                                          | OPC UA Advanced Settings                                                                                  |
|------------------------------------------|----------------------------------------------------------------------------------------------------|
| Endpoi                                   | nt url : opc.tcp://192.168.1.132:48010                                                                    |
| Security                                 |                                                                                                    |
| Security                                 | Discover Server                                                                                           |
| Message security                         | opc.tcp://192.168.1.132:48010 Search                                                                      |
| Re-build Certificat                      | <pre>opc.tcp://192.168.1.132:48010</pre>                                                                  |
| Support Uncertain                        | UaServerCpp@DESKTOP-LSOMRSJ                                                                               |
| Trusted Server Co                        | <ul> <li>Basic256 - Sign</li> <li>Basic256 - Sign &amp; Encrypt</li> <li>Basic256Sha256 - Sign</li> </ul> |
| Authentication                           | Basic256Sha256 - Sign & Encrypt                                                                           |
| Anonymous                                |                                                                                                    |
| OUser name, Pass                         |                                                                                                    |
| U                                        | Apply Exit                                                                                                |
| Pa                                       | isswora :                                                                                                 |
| <ul> <li>Certificate, Private</li> </ul> | e key                                                                                                    |

3.Click Tag Manager. If **"Connection failed.'** message appears, please check the communication parameters.

| Cellular    | r Data Net | work     | Pri   | nter/Backup | Server | Tir     | ne Sync./DST  | e-h       | fail     | Recipes    |
|-------------|------------|----------|-------|-------------|--------|---------|---------------|-----------|----------|------------|
| Device      | Mode       | Ger      | teral | System S    | etting | Securit | y Non-AS      | CII Fonts | Exte     | nded Memor |
| Device list | t :        |          |       |             |        |         |               | X         | hefs any | 122        |
| No.         |            | Name     |       | Location    | Device | type    | Interface     | UF Pro    | locol    | Station no |
| Local       | HMI        | Local HM | 1     | Local       | MT8073 | iE (800 | -             | -         |          | 0          |
| Local       | PLC 4      | OPC UAC  | lient | Local       | OPC U/ | Client  | Ethernet (P=1 | ТСРЛР     |          | NIA.       |
|             |            |          |       |             |        |         |               |           |          |            |

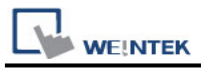

# Device (right click) -> Rebrowse -> Expand node

| File Device Wind                                                                                                    | wob                                                                                                    |          |  |
|----------------------------------------------------------------------------------------------------|----------------------------------------------------------------------------------------------------|----------|--|
| Addresses                                                                                                    |                                                                                                    | ₽×       |  |
| <ul> <li>▲ Device</li> <li>▲ Objects</li> <li>▶ Server</li> <li>▲ Demo</li> </ul>                                       | Properties<br>Rebrowse                                                                                                    | <b>•</b> |  |
| ▷ 005_Acc<br>▷ 009_Boi<br>▷ 010_Con<br>◢ 001_Dyn<br>Vari<br>▷ Vari<br>▷ Vari                                            | cessRights<br>ilerDemo<br>mplianceTest(Demo.CTT)<br>namic<br>iableWithByteStringNodeId<br>iableWithGuidNodeId({1d545837-3edb-43f5-a4b8-073c0775fcbe})<br>iableWithNumericNodeId(4294967295) |          |  |
| <ul> <li>▷ Arra</li> <li>▷ Scal</li> <li>▷ 008_Dyr</li> <li>▷ 004_Eve</li> <li>▷ 014_File</li> <li>▷ 002 His</li> </ul> | ays<br>Iar(Demo.Dynamic.Scalar)<br>namicNodes(Demo.DynamicNodes)<br>ents(Demo.Events)<br>es(Demo.Files)<br>storv(Demo.Historv)                                                              | -        |  |

5. Drag the address to be added to the right area. If the node has child nodes, they will be added as well.

| File Device V                               |                                      |                                                      |        |                | 5 Manager |                                  |   |                 |                       |
|---------------------------------------------|--------------------------------------|------------------------------------------------------|--------|----------------|-----------|----------------------------------|---|-----------------|-----------------------|
|                                             | Window                               |                                                      |        |                |           |                                  |   |                 |                       |
| Addresses                                   |                                      |                                                      | 8 ×    | Search         |           | Reset                            |   | Attribute       | 8                     |
| <ul> <li>Device</li> <li>Objects</li> </ul> |                                      |                                                      | ^      |                | -         |                                  |   | Name            | 001_Dynamic           |
| <ul> <li>Server</li> </ul>                  |                                      |                                                      |        | Name           | Type      | Full Name                        | - | Full Name       | Objects.Demo.001_Dyna |
| A Demo                                      |                                      |                                                      |        | VariableWithNu | UDINT     | Objects.Demo.001_Dynamic(Demo.Dy |   |                 |                       |
| ≥ 005,<br>≥ 009                             | AccessRights<br>BoilerDemo           |                                                      |        | VariableWithGu | UDINT     | Objects.Demo.001_Dynamic(Demo.Dy |   | ivamespace      | 2                     |
| ▷ 010                                       | ComplianceTest(                      | Demo.CTT)                                            |        | VariableWithBy | UDINT     | Objects.Demo.001_Dynamic(Demo.Dy |   | Identifier      | Demo.Dynamic          |
| 4 001                                       | _Dynamic<br>VariableWithByte9        | tringNodeld                                          |        | UInt64         | ULINT     | Objects.Demo.001 Dynamic(Demo.Dy |   | Identifier Type | String                |
| ⊳                                           | VariableWithGuid                     | Nodeld                                               |        | 10.001         |           |                                  |   | Description     |                       |
|                                             | VariableWithNum                      | ericNodeld                                           |        | UINTO4         | ULINI     | Objects.Demo.001_Dynamic(Demo.Dy |   | OPCUA Turne     | Unknown               |
| Þ                                           | Scalar                               |                                                      |        | UInt32         | UDINT     | Objects.Demo.001_Dynamic(Demo.Dy |   | огсом туре      | Unknown               |
| ▷ 008,                                      | _DynamicNodes(D                      | lemo.DynamicNodes)                                   |        | UInt32         | UDINT     | Objects.Demo.001_Dynamic(Demo.Dy |   | Mapped Type     |                       |
| ▷ 004<br>▷ 014                              | Events(Demo.Eve<br>Files(Demo.Files) | nts)                                                 |        | UInt16         | UINT      | Objects.Demo.001_Dynamic(Demo.Dy |   |                 |                       |
| D02                                         | History/Demo.His                     | story)                                               | Ŧ      |                |           |                                  | - |                 |                       |
| Log                                         | -                                    |                                                      |        |                |           |                                  |   |                 | 6                     |
| Level                                       | Timestamp                            |                                                      |        |                | Messag    | je –                             |   |                 |                       |
| Info                                        | 13:54:38.646                         | succeeded to connect                                 |        |                |           |                                  |   |                 |                       |
| Info                                        | 13:54:50.361                         | connection status changed to Disconnected            |        |                |           |                                  |   |                 |                       |
| Info                                        | 13:54:51.599                         | Server certificate is acceppted permanently          |        |                |           |                                  |   |                 |                       |
| Info                                        | 13:54:51.609                         | connection status changed to Connected               |        |                |           |                                  |   |                 |                       |
| Info                                        | 13:54:51.614                         | succeeded to connect                                 |        |                |           |                                  |   |                 |                       |
| Info                                        | 13:55:08.836                         | connection status changed to Disconnected            |        |                |           |                                  |   |                 |                       |
| Info                                        | 13:55:53.113                         | Server certificate is acceppted permanently          |        |                |           |                                  |   |                 |                       |
| Info                                        | 13:55:53.125                         | connection status changed to Connected               |        |                |           |                                  |   |                 |                       |
| Info                                        | 13:55:53.129                         | succeeded to connect                                 |        |                |           |                                  |   |                 |                       |
| Error                                       | 13:56:36.659                         | browse of Nodeld = NS0 Numeric 0 failed due to BadNo | odeidU | nknown         |           |                                  |   |                 |                       |

6. Log will display the import results, and unsupported data types will display a message in this field.

UaStatus code: https://www.opcti.com/common-error-codes.aspx

| ******                                                                                                    | window                                                                                                    |                                                                                                    |                                                                     |                                                                                                    |                                                                                                    |                                                     |      |                 |                         |  |  |
|----------------------------------------------------------------------------------------------------|----------------------------------------------------------------------------------------------------|----------------------------------------------------------------------------------------------------|---------------------------------------------------------------------|----------------------------------------------------------------------------------------------------|----------------------------------------------------------------------------------------------------|-----------------------------------------------------|------|-----------------|-------------------------|--|--|
| ddresses & X                                                                                                    |                                                                                                    |                                                                                                    |                                                                     | Search Reset                                                                                                    |                                                                                                    |                                                     |      | Attribute       |                         |  |  |
| Device                                                                                                    |                                                                                                    |                                                                                                    |                                                                     |                                                                                                    | Ture                                                                                                    | C.B.N                                               |      | Name            | OutputArguments         |  |  |
| <ul> <li>GetMonitoredRems</li> <li>GetMonitoredRems</li> <li>#method_status##method_class##ns#0#id#11492</li> <li>#method_tnigge##method_class##ns#0#id#11492</li> <li>Inpu&amp;Arguments</li> <li>DuburdAmment</li> </ul> |                                                                                                    |                                                                                                    |                                                                     | reame                                                                                                    | Type                                                                                                    | Objects.Demo.014_Files.serverconfig.xml.Writable    |      | Full Name       | Objects.Server.GetMonit |  |  |
|                                                                                                    |                                                                                                    |                                                                                                    |                                                                     | writable                                                                                                    | BOUL                                                                                                    |                                                     |      | Namesnace       | 0                       |  |  |
|                                                                                                    |                                                                                                    |                                                                                                    |                                                                     | Writable                                                                                                    | BOOL                                                                                                    | Objects.Demo.014_Files.uanodesetimport.xml.Writable | _    | in the second   |                         |  |  |
|                                                                                                    |                                                                                                    |                                                                                                    |                                                                     | WorkOrderVari                                                                                                    | UDINT                                                                                                    | Objects.Demo.015_WorkOrder.WorkOrderVariable2       |      | Identifier      | 11494                   |  |  |
| Sources     ServerConfiguration     ResentData                                                                                                    |                                                                                                    |                                                                                                    |                                                                     | WorkOrderVari                                                                                                    | UDINT                                                                                                    | Objects.Demo.015_WorkOrder.WorkOrderVariable        |      | Identifier Type | Numeric                 |  |  |
|                                                                                                    |                                                                                                    |                                                                                                    |                                                                     | WorkOrder                                                                                                    | UDINT                                                                                                    | Objects.Demo.000 Static.Arrays.WorkOrder            | _    | Description     |                         |  |  |
| <ul> <li>Presentavata</li> <li>ServerStatus</li> <li>ServerStatus</li> <li>ServiceLevel</li> </ul>                                                                                                    |                                                                                                    |                                                                                                    |                                                                     | WorkOrder                                                                                                    | UDINT                                                                                                    | Objects Demo 000 Static Scalar Structures WorkOrder | - 11 | OPCUA Type      | ExtensionObject         |  |  |
|                                                                                                    |                                                                                                    |                                                                                                    |                                                                     | WORKOIDE .                                                                                                    | UDIT.                                                                                                    |                                                     | - 11 | Mapped Type     |                         |  |  |
|                                                                                                    |                                                                                                    |                                                                                                    |                                                                     | vector                                                                                                    | UINT                                                                                                    | Objects.Demo.000_static.Arrays.vector               |      |                 |                         |  |  |
| ServerCapabilities                                                                                                    |                                                                                                    |                                                                                                    |                                                                     | Vector                                                                                                    | UINT                                                                                                    | Objects.Demo.000_Static.Scalar.Structures.Vector    |      | -               |                         |  |  |
| 1                                                                                                    | artiticiana a                                                                                                    |                                                                                                    |                                                                     |                                                                                                    |                                                                                                    |                                                     |      |                 |                         |  |  |
| Level                                                                                                    | Timestamp                                                                                                    |                                                                                                    |                                                                     | Message                                                                                                    |                                                                                                    |                                                     |      |                 |                         |  |  |
|                                                                                                    |                                                                                                    | browse of Nodeld = NS0[String]8114_0 failed due to BadNodeldUnknown                                                                                                    |                                                                     |                                                                                                    |                                                                                                    |                                                     |      |                 |                         |  |  |
|                                                                                                    | 16:12:35.622                                                                                                    | browse of Nodeld = NS0[String]9114_1 failed due to BadNodeldUnknown                                                                                                    |                                                                     |                                                                                                    |                                                                                                    |                                                     |      |                 |                         |  |  |
| Error                                                                                                    |                                                                                                    | and a second second sec | browse of Nodeld = NS0[String]9030_0 failed due to BadNodeldUnknown |                                                                                                    |                                                                                                    |                                                     |      |                 |                         |  |  |
| Error                                                                                                    | 16:12:35.854                                                                                                    | browse of Nodeld = NS0 String 9030                                                                                                    | _0 fail                                                             | ed due to BadNo                                                                                                    | deldUnknown                                                                                                 |                                                     |      |                 |                         |  |  |
| Error<br>Error                                                                                                    | 16:12:35.854                                                                                                    | browse of Nodeld = N50 String 9030<br>browse of Nodeld = N50 String 9030                                                                                                    | _0 fail                                                             | ed due to BadNo<br>ed due to BadNo                                                                                      | deldUnknown<br>deldUnknown                                                                                  |                                                     |      |                 |                         |  |  |
| Error<br>Error<br>Error                                                                                                    | 16:12:35.854<br>16:12:35.861                                                                                                    | browse of Nodeld = N50 String 9030<br>browse of Nodeld = N50 String 9030<br>browse of Nodeld = N50 String 9030                                                                                                    | _0 fail                                                             | ed due to BadNo<br>ied due to BadNo                                                                                     | deldUnknown<br>deldUnknown                                                                                  |                                                     |      |                 |                         |  |  |
| Error<br>Error<br>Error<br>Error                                                                                                    | 16:12:35.854<br>16:12:35.861<br>16:12:35.883                                                                                                    | browse of Nodeld = NS0[String]9030<br>browse of Nodeld = NS0[String]9030<br>browse of Nodeld = NS0[String]9030                                                                                                    | LO fail<br>L1 fail<br>L0 fail                                       | ed due to BadNo<br>ed due to BadNo<br>ed due to BadNo                                                                   | deldUnknown<br>deldUnknown<br>deldUnknown                                                                   |                                                     |      |                 |                         |  |  |
| Error<br>Error<br>Error<br>Error<br>Error                                                                                                    | 16:12:35.854<br>16:12:35.861<br>16:12:35.883<br>16:12:35.890                                                                                           | browse of Nodeld = NS0[String]9030<br>browse of Nodeld = NS0[String]9030<br>browse of Nodeld = NS0[String]9112<br>browse of Nodeld = NS0[String]9112                                                                                                    | LO fail<br>L1 fail<br>L0 fail<br>L1 fail                            | ed due to BadNo<br>ed due to BadNo<br>ed due to BadNo<br>ed due to BadNo<br>brows                                       | deldUnknown<br>deldUnknown<br>deldUnknown<br>doldUnknown<br>e of Nodeld = NS0                               | [Seing]9112_0 failed due to BadNodeldUnknown]       |      |                 |                         |  |  |
| Error<br>Error<br>Error<br>Error<br>Error<br>Error                                                                                                    | 16:12:35.854<br>16:12:35.861<br>16:12:35.883<br>16:12:35.890<br>16:12:36.080                                                                           | browse of Nodeld = NS0[String[9030<br>browse of Nodeld = NS0[String[9030<br>browse of Nodeld = NS0[String[9112<br>browse of Nodeld = NS0[String[9112<br>browse of Nodeld = NS0[String[9030                                                                                                    | 1_0 fail<br>1_1 fail<br>1_0 fail<br>1_1 fail<br>1_0 fail            | ed due to BadNo<br>ed due to BadNo<br>ed due to BadNo<br>ed due to <sup>D</sup> adNo<br>browsi<br>ed due to BadNo       | deldUnknown<br>deldUnknown<br>deldUnknown<br>e of Nodeld = NS0<br>deldUnknown                               | String19112_0 failed due to BadNodeldUnknown)       |      |                 |                         |  |  |
| Error<br>Error<br>Error<br>Error<br>Error<br>Error<br>Error                                                                                                    | 16:12:35.854           16:12:35.861           16:12:35.863           16:12:35.883           16:12:35.890           16:12:36.080           16:12:36.087 | browse of Nodeld = NS0[String[9030<br>browse of Nodeld = NS0[String[9030<br>browse of Nodeld = NS0[String[9112<br>browse of Nodeld = NS0[String[9112<br>browse of Nodeld = NS0[String[9030<br>browse of Nodeld = NS0[String[9030                                                                                                    | 1_0 fail<br>1_1 fail<br>1_0 fail<br>1_1 fail<br>1_0 fail            | ed due to BadNo<br>ed due to BadNo<br>ed due to BadNo<br>ed due to BadNo<br>ed due to BadNo<br>ed due to BadNo          | deldUnknown<br>deldUnknown<br>deldUnknown<br>e of Nodeld = NS0<br>deldUnknown<br>deldUnknown                | SningP112,0 failed due to BadNodedOnincom           |      |                 |                         |  |  |
| Error<br>Error<br>Error<br>Error<br>Error<br>Error<br>Error<br>Error                                                                                                    | 16:12:35.854           16:12:35.861           16:12:35.883           16:12:35.890           16:12:36.080           16:12:36.087           16:12:36.013 | browse of Nodeld = NS0[String[803]<br>browse of Nodeld = NS0[String[803]<br>browse of Nodeld = NS0[String[91]<br>browse of Nodeld = NS0[String[91]<br>browse of Nodeld = NS0[String[903]<br>browse of Nodeld = NS0[String[903]<br>browse of Nodeld = NS0[String[91]                                                                                                    | LO fail<br>L1 fail<br>L0 fail<br>L1 fail<br>L0 fail<br>L1 fail      | ed due to BadNo<br>ed due to BadNo<br>ed due to BadNo<br>brows<br>ed due to BadNo<br>ed due to BadNo<br>ed due to BadNo | deldUnknown<br>deldUnknown<br>deldUnknown<br>e of Nodeld = NS0<br>deldUnknown<br>deldUnknown<br>deldUnknown | [Seing[2112_0 failed due to BetHlodddSUnknown]      |      |                 |                         |  |  |

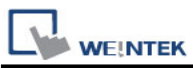

6. After importing the address, save it and leave. The specific operations are as follows: [File] -> [Save] -> [Exit]

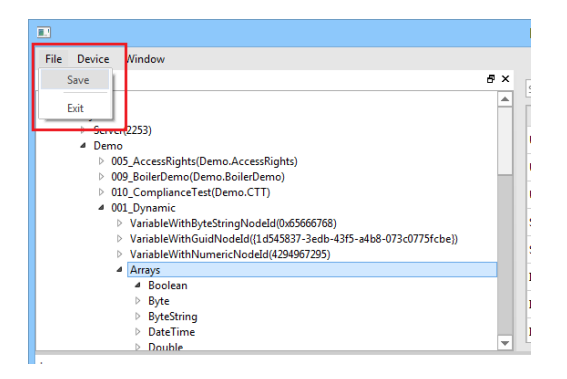

## Wiring Diagram:

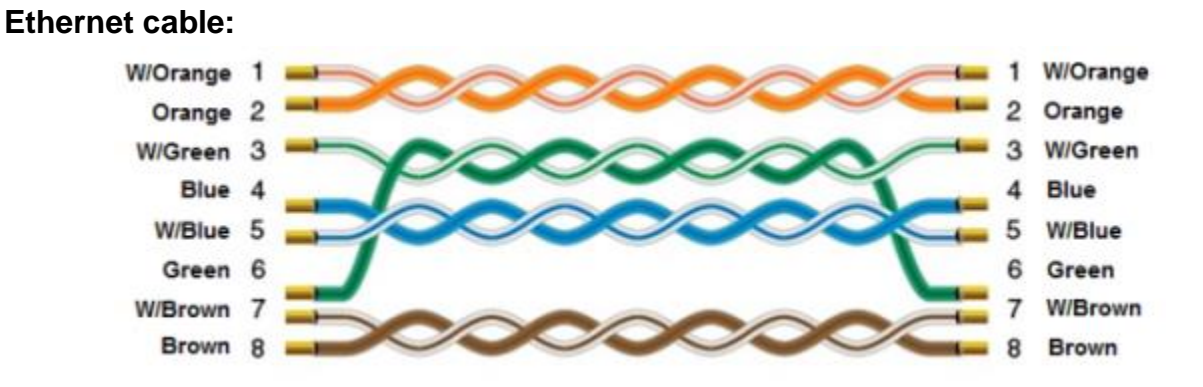